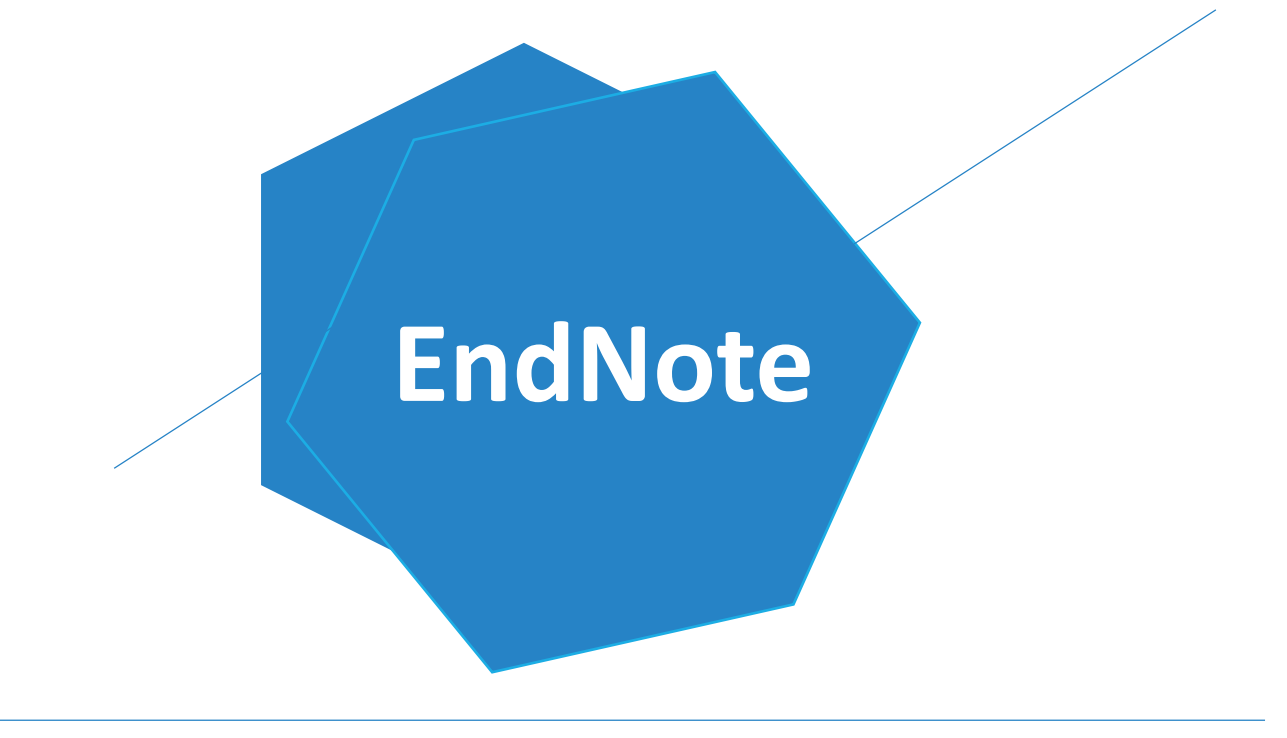

## 认识利用个人文献管理工具

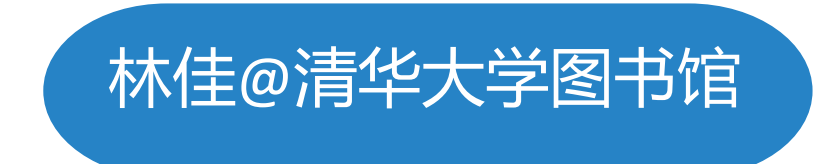

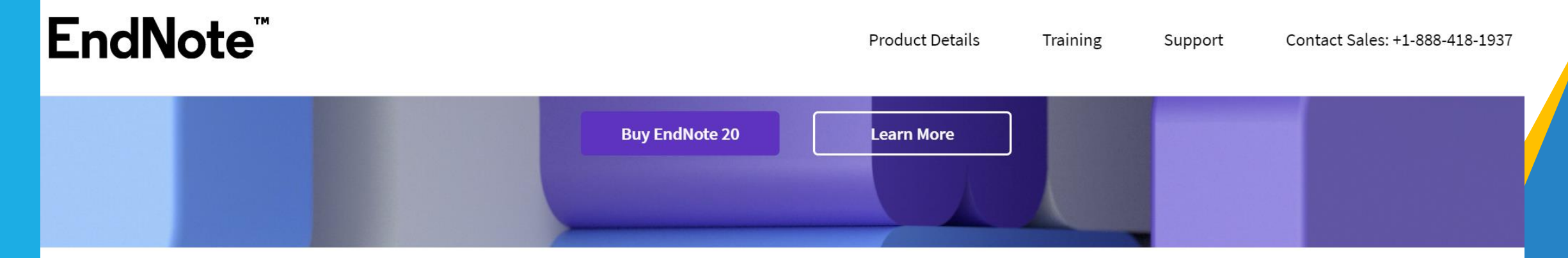

### Focus on what matters most: your research.

Did you know that researchers waste nearly 200,000 hours per year formatting citations? Imagine if you could have that time back to spend on your research. EndNote 20 accelerates your research process so you can focus on what truly matters – conducting and sharing groundbreaking research.

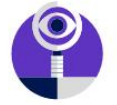

#### Write Faster

Insert in-text citations while simultaneously creating a bibliography with the Cite While You Write feature in Microsoft<sup>®</sup> Word.

#### Research Better

Use tools that find PDFs for you throughout your search process. Then, easily read, review, annotate and search PDFs in your library.

#### Stay Organized

Create rules to automatically organize references as you work. And, use the new Tabs feature for easier multitasking.

#### **Collaborate Easier**

Easily collaborate across geographic boundaries. Share some or all of your library and set permissions for access.

#### Get Published

Match your paper with relevant, reputable journals using Manuscript Matcher.

#### Work From Anywhere

Access your research anytime, anywhere from the cloud. Move seamlessly between online and the desktop and iPad applications.

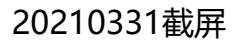

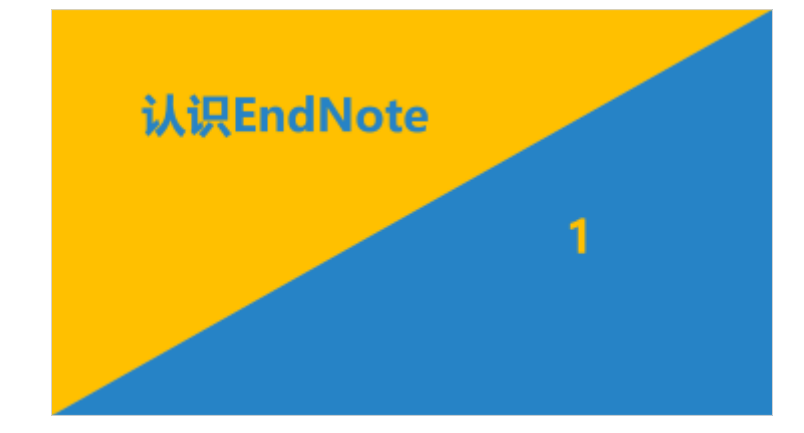

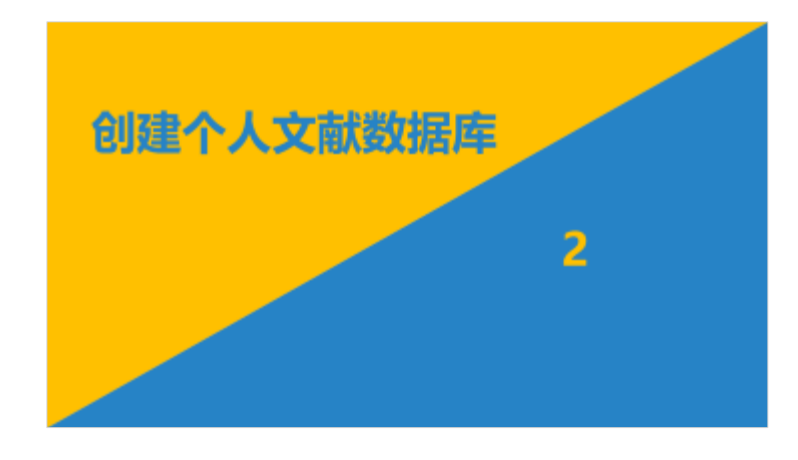

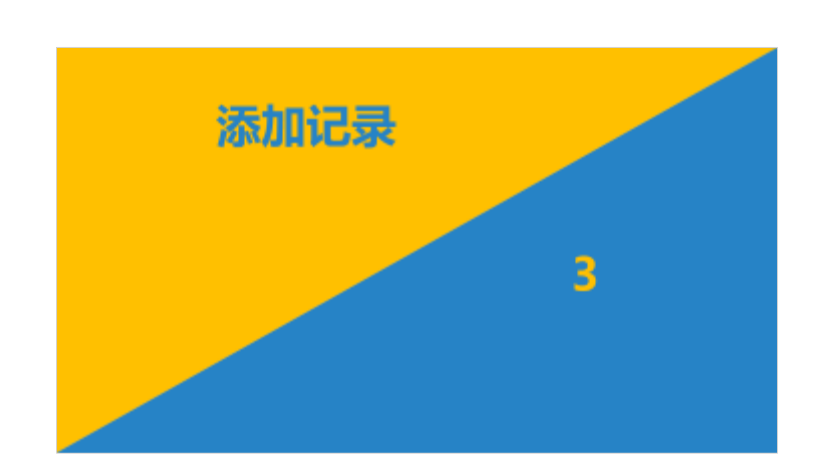

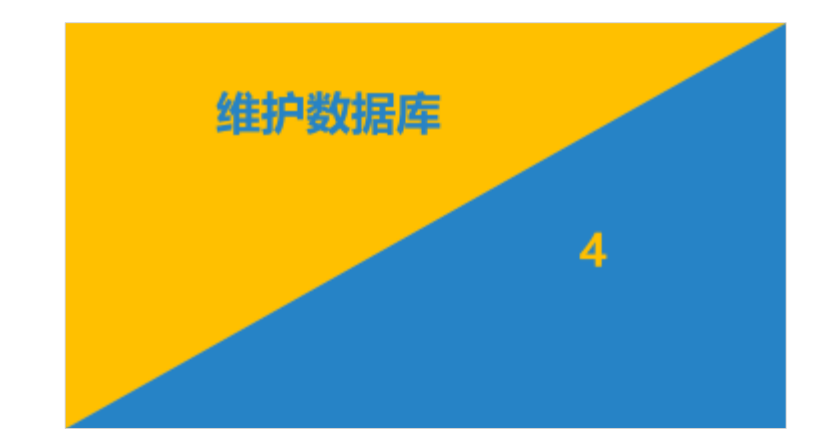

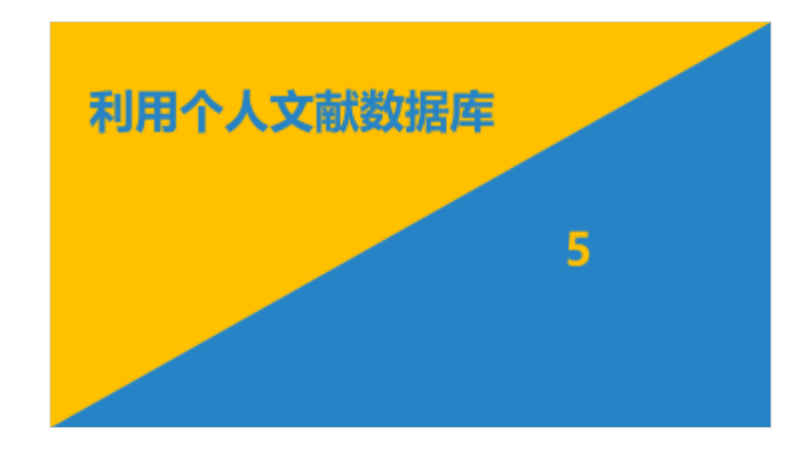

## 认识EndNote

EndNote——个人文献管理应用(软件) Clarivate Analytics(科睿唯安)发行 有效管理已获取信息 快速查找已有信息 支持阅读与记录 助力写作(快速、准确插入引文)

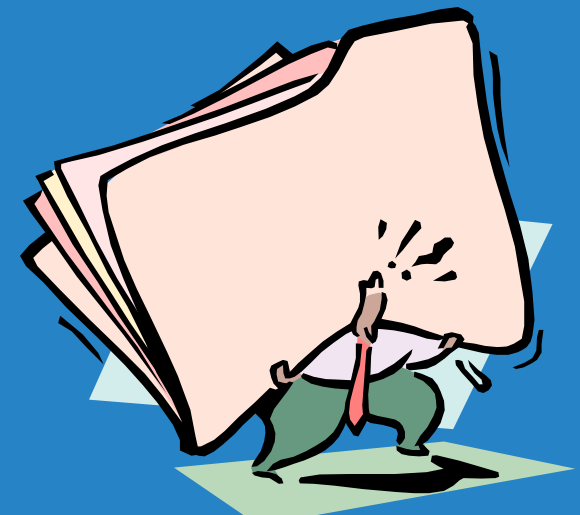

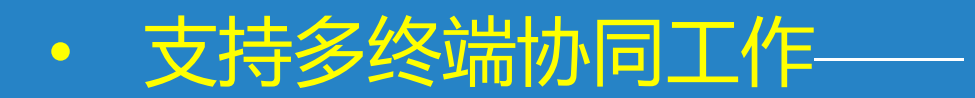

EndNote Desktop(Windows/Mac) (桌面版/单机版/客户端版)

EndNote for iPad / iPhone

EndNote Basic (EndNote Web/Online) (联机版/浏览器版/网络版)

- EndNote Desktop主要功能——
  - ✓建立个人文献数据库(library)、添加/管理记录
  - ✓ 为记录添加附件 (包括全文) 和笔记
  - ✔ 联机检索网络数据库
  - ✓ (快速下载记录对应的文献全文)
  - ✓ 与EndNote Basic同步
  - ✓ 对个人文献数据库进行快速浏览、检索和编辑
  - ✓ 按特定格式快速生成/插入引文(参考文献)
  - ✔ 导出/导入、备份/恢复个人文献数据库中的内容
  - ✓ 多人协作使用同一数据库(library)或组(group)

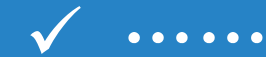

• EndNote Desktop 20 数据库结构——

Library (My groups) **Group** Set ✓ Group ≻Record (Bibliography) •Field—author(s), title, abstract, .....

## 创建个人文献数据库

2

### 2. 创建EndNote Desktop 数据库

### •下载、安装应用程序,及时更新

•建立数据库 (library)

• 创建组集合(group set)、组(group)

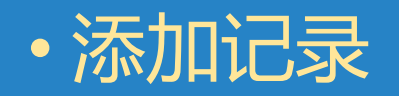

### 2-1. 下载/安装应用程序

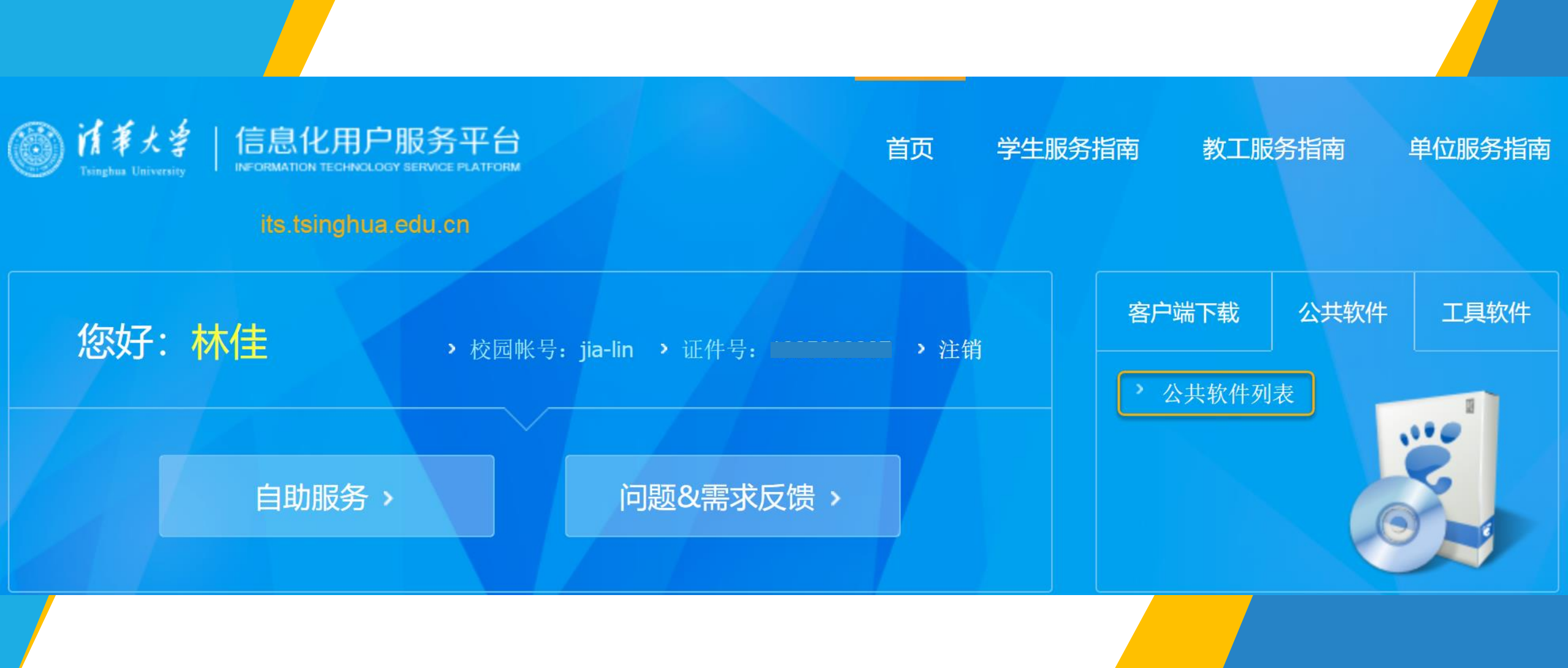

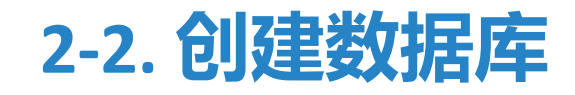

### 新建数据库 (EndNote Library) —— 文件后缀 "enl"和同名文件夹

### 可建立多个数据库 可打开在其他计算机上建立的数据库

| File | Edit     | References      | Groups | Library    | Тоо |
|------|----------|-----------------|--------|------------|-----|
|      | lew      |                 |        |            |     |
| (    | Dpen L   | ibrary          |        | Ctrl       | +0  |
| (    | Open S   | hared Library   | · C    | trtl+Shift | +0  |
| (    | Open R   | ecent           |        |            | •   |
| C    | Close L  | ibrary          |        | Ctrl       | +W  |
| 5    | Save     |                 |        | Ctr        | I+S |
| 5    | Save As  | 5               |        |            |     |
| S    | Save a   | Сору            |        |            |     |
| S    | Share    |                 |        |            |     |
| E    | xport.   |                 |        |            |     |
| - I  | mport    |                 |        |            | •   |
| F    | rint     |                 |        | Ctr        | I+P |
| F    | Print Pr | eview           |        |            |     |
| F    | Print Se | etup            |        |            |     |
| C    | Compre   | ess Library (.e | nlx)   |            |     |
| F    | xit      |                 |        | Ctrl       | +0  |

### 2-3. 建立组集合(group set)/组(group)

| File Edit References                 | Groups Library Tools Window Help             |
|--------------------------------------|----------------------------------------------|
|                                      | Create Group                                 |
| linjiathu@gmail.com<br>Ø Sync Status | Create Smart Group<br>Create From Groups     |
| All References                       | Edit Group                                   |
| Arecently Added                      | Delete Group                                 |
| 🗎 Unfiled                            | Share Group                                  |
| 🗇 Trash                              | Add References To                            |
| > MY GROUPS                          | Remove References From Group                 |
| ∽ FIND FULL TEXT                     | Create Group Set                             |
| > GROUPS SHARED                      | Delete Group Set<br>Rename Group Set         |
| > ONLINE SEARCH                      | Create Citation Report<br>Manuscript Matcher |

### 2-3. 建立组集合 (group set) /组 (group)

• 智能组Smart Group——

## 创建Smart Group,指定记录特征,数据库中满足条件的记录会自动映射(注意:不是复制!)到这个组中。

| Smart G          | roup                         |            |                  | ×      |
|------------------|------------------------------|------------|------------------|--------|
| Smart Gro        | up Name: with title word MOO | C]         |                  |        |
|                  | Title ~                      | Contains ~ | MOOC             |        |
| And $\checkmark$ | Year ~                       | Contains ~ |                  | + ×    |
| And $\sim$       | Title ~                      | Contains ~ |                  | + ×    |
|                  |                              |            | Options - Create | Cancel |

进入Smart Group中的记录,须满足在这里设置的条件

### 2-3. 建立组集合 (group set) /组 (group)

- 智能组Smart Group——
  - ✓ Smart Group是虚拟组
  - ✓ 若删除Smart Group中的记录,数据库中映射 源对应的记录也将被删除
  - ✓ 若删除整个Smart Group,该组记录对应的源 仍然保留在数据库中

### 2-3. 建立组集合 (group set) /组 (group)

Create From Groups——

### 对已有组中的记录执行 逻辑组配,满足要求的 记录<mark>映射</mark>到新组中

| Create Fro                                                           | m Groups       |        |       | × |  |
|----------------------------------------------------------------------|----------------|--------|-------|---|--|
| Use these options to create a new Group based on the criteria below: |                |        |       |   |  |
| Group Name: New Group From Groups                                    |                |        |       |   |  |
| Include Refe                                                         | erences in:    |        |       |   |  |
|                                                                      | SciFinder      | $\sim$ | +     | - |  |
| And $\checkmark$                                                     | Select a Group | ~      | +     | - |  |
| And 🗸                                                                | Select a Group | $\sim$ | +     | - |  |
| And<br>Or<br>Not                                                     |                |        |       |   |  |
| Not                                                                  |                |        |       |   |  |
|                                                                      | Save           | Ca     | ancel |   |  |

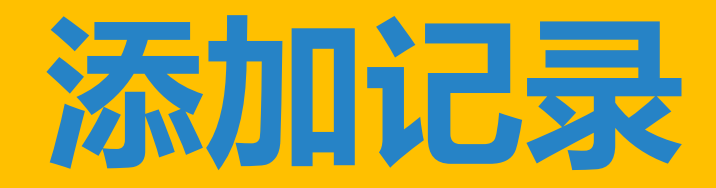

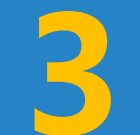

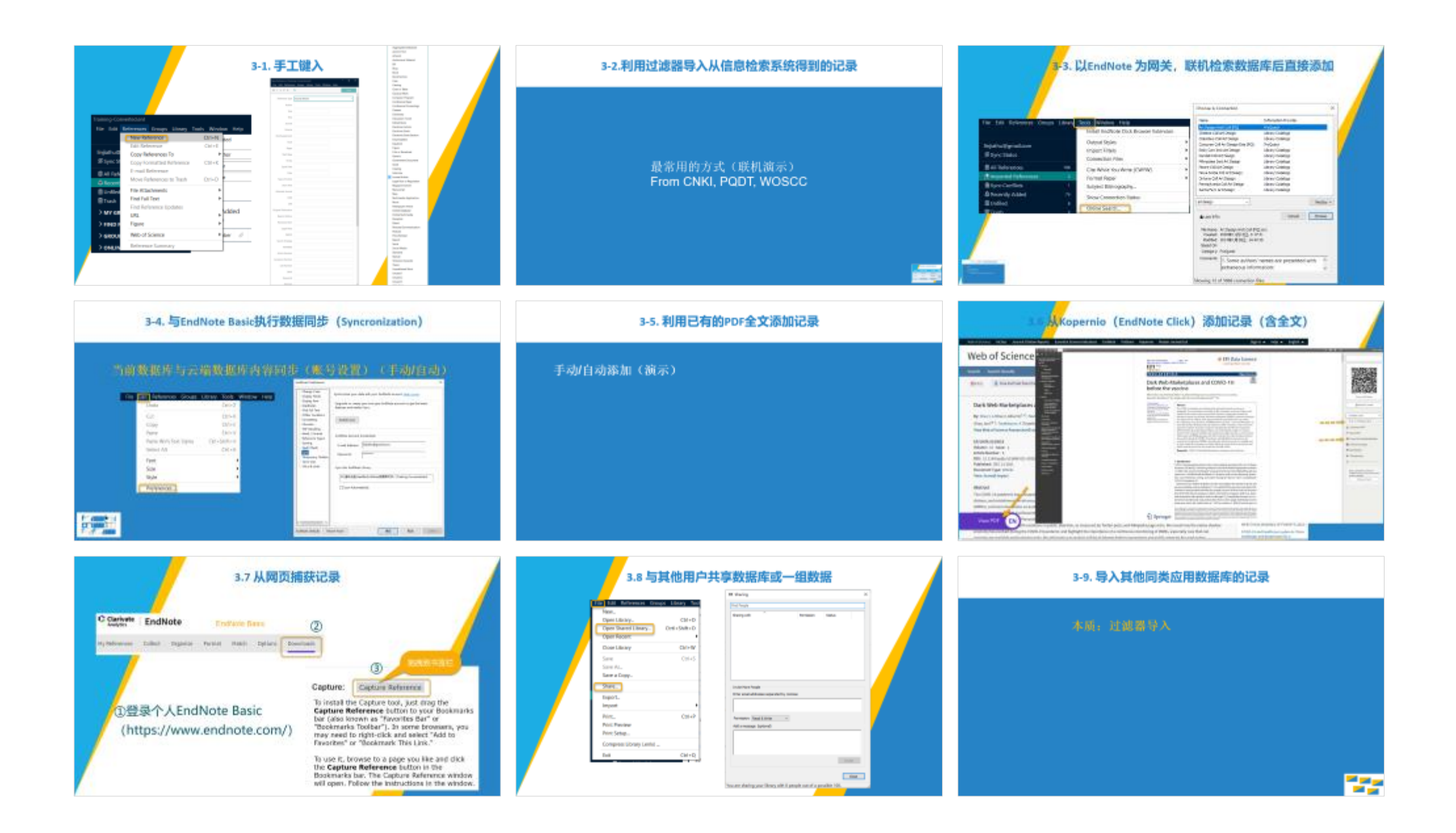

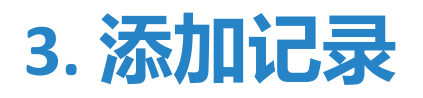

### •手工键入(最费时)

- •借助过滤器导入保存的检索结果(最常用)
- •以EndNote Desktop为网关检索文献数据库后添加(最便捷)
- •与EndNote Basic执行数据同步
- •利用已有的PDF全文添加记录(记录直接关联全文)
- •来自EndNote Click
- 捕获网页信息

•导入其他同类应用中的记录(本质同过滤器导入)(略)

### 3-1. 手工键入

| le Edit Reférenc           | o Groups Library Tools | window Help |      |   |
|----------------------------|------------------------|-------------|------|---|
| $I \cup X^{\dagger} X_{1}$ | ų –                    |             | Save | ^ |
| Reference Type             | Journal Article        |             | ~    |   |
| Author                     |                        |             |      |   |
| Year                       |                        |             |      |   |
| Title                      |                        |             |      |   |
| Journal                    |                        |             |      |   |
| Volume                     |                        |             |      |   |
| Part/Supplement            |                        |             |      |   |
| Issue                      |                        |             |      |   |
| Pages                      |                        |             |      |   |
| Start Page                 |                        |             |      |   |
| Errata                     |                        |             |      |   |
| Epub Date                  |                        |             |      |   |
| Date                       |                        |             |      |   |
| Type of Article            |                        |             |      |   |
| Short Title                |                        |             |      |   |
| Alternate Journal          |                        |             |      |   |
| ISSN                       |                        |             |      |   |
| DOI                        |                        |             |      |   |
| Original Publication       |                        |             |      |   |
| Reprint Edition            |                        |             |      |   |
| Reviewed Item              |                        |             |      |   |
| Legal Note                 |                        |             |      |   |
| PMCID                      |                        |             |      |   |
| Search Strategy            |                        |             |      |   |
| NIHMSID                    |                        |             |      |   |
| Article Number             |                        |             |      |   |
| Accession Number           |                        |             |      |   |
| Call Number                |                        |             |      |   |
| Label                      |                        |             |      |   |
| Keywords                   |                        |             |      |   |
| Abstract                   |                        |             |      | ~ |

Aggregated Database Ancient Text Artwork Audiovisual Material

Bill Blog Book Book Section Case Catalog Chart or Table Classical Work Computer Program Conference Paper Conference Proceedings

Dataset Dictionary

Discussion Forum Edited Book Electronic Article Electronic Book Electronic Book Section Encyclopedia Equation Figure

Film or Broadcast Generic

Grant Hearing Interview > Journal Article Legal Rule or Regulation Magazine Article Manuscript Map

Music Newspaper Article Online Database Online Multimedia Pamphlet Patent

Podcast Press Release Report Social Media Standard Statute Television Episode Thesis Unpublished Work Unused 1 Unused 2 Unused 3

Government Document

Multimedia Application

Personal Communication

#### Training-Converted.enl

| File Edit            | References Groups L | ibrary Tools Window | Help |
|----------------------|---------------------|---------------------|------|
|                      | New Reference       | Ctrl+N dec          | 1    |
|                      | Edit Reference      | Ctrl+E              |      |
| linjiathu@           | Copy References To  | hor b               | r    |
| Sync St              | Copy Formatted Re   | ference Ctrl+K      |      |
| 🗐 All Refe           | E-mail Reference    |                     |      |
| A Recent             | Move References to  | Trash Ctrl+D e      |      |
| 🖹 Unfiled            | File Attachments    | •                   |      |
| 一<br>「<br>可<br>Trash | Find Full Text      | •                   |      |
|                      | Find Reference Upd  | ates                | dod  |
| > MY GR              | URL                 |                     | ueu  |
| > FIND F             | Figure              | ►                   |      |
| > GROUI              | Web of Science      | ▶ ıbe               | r Ø  |
| > ONLIN              | Reference Summary   | /                   |      |

### 3-2.利用过滤器导入从信息检索系统得到的记录

### 最常用的方式(联机演示) From CNKI, PQDT, WOSCC

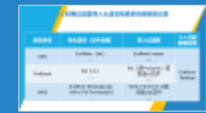

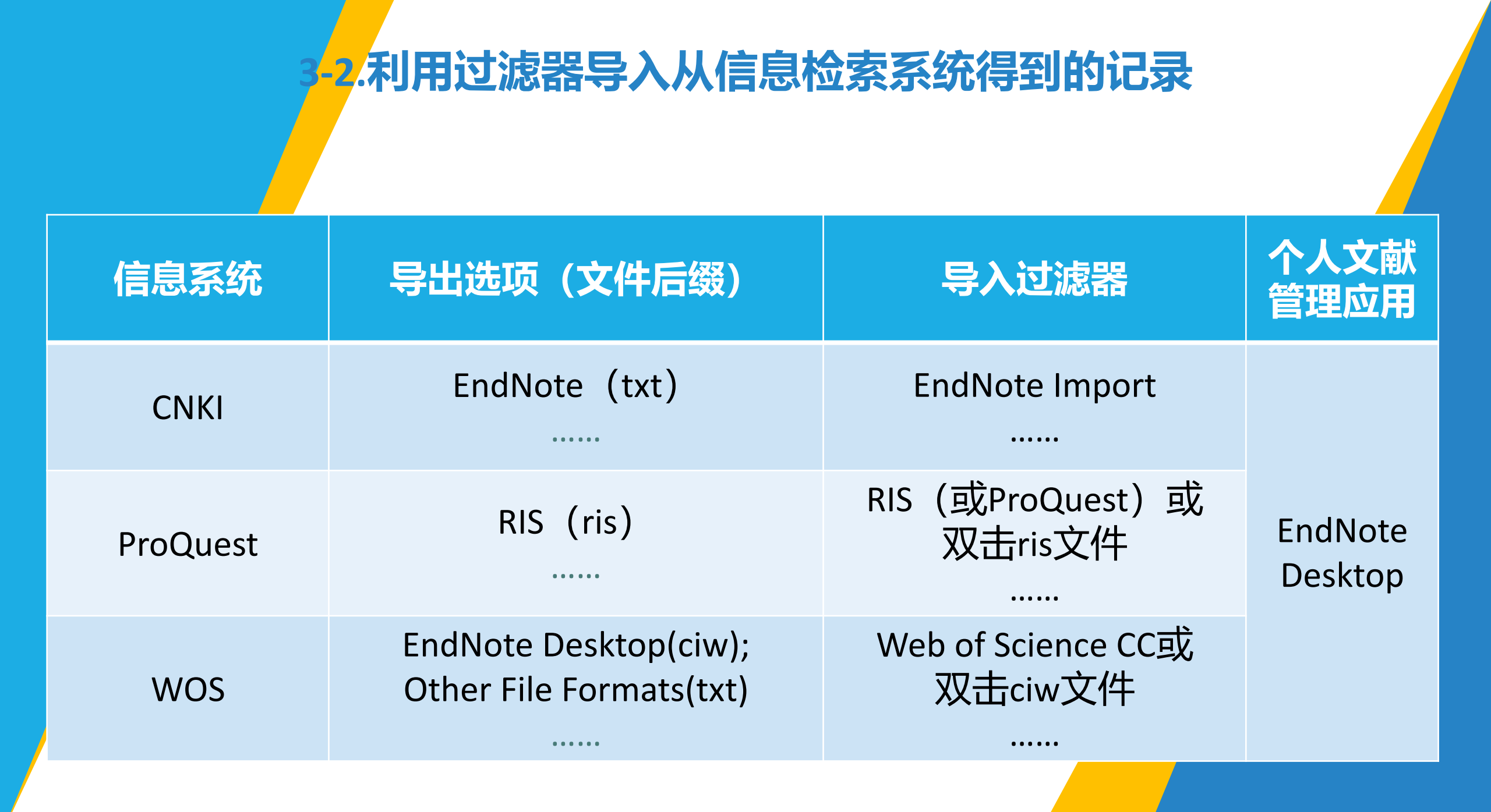

### 3-2.利用过滤器导入从信息检索系统得到的记录

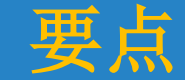

- 1)将检索记录以恰当格式 输出
- 选择正确(与记录保存 的格式兼容)的过滤器

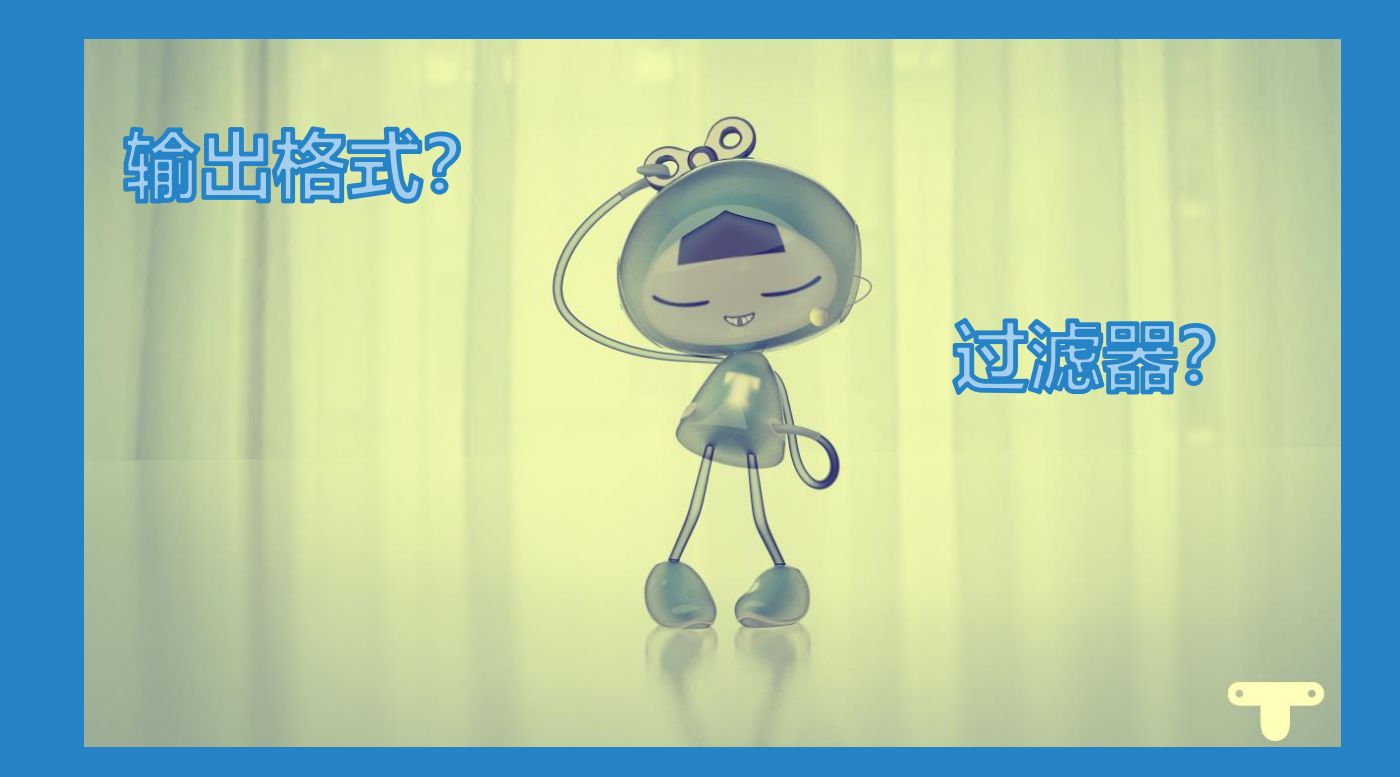

### 3-3. 以EndNote 为网关,联机检索数据库后直接添加

٠

Choose A Connection

| File Edit References Gr              | roups Librar | Tools          | Window                                      | Help                       |
|--------------------------------------|--------------|----------------|---------------------------------------------|----------------------------|
|                                      |              | Ins            | tall EndNo                                  | te Click Browser Extension |
| linjiathu@gmail.com<br>Ø Sync Status |              | Ou<br>Im<br>Co | itput Styles<br>port Filters<br>nnection Fi | les                        |
| 🖹 All References                     | 198          | Ci             | e While Yo                                  | u Write [CWYW]             |
| 실 Imported References                | 3            | Fo             | rmat Paper                                  |                            |
| 🗟 Sync Conflicts                     | 1            | Su             | bject Biblic                                | graphy                     |
| ARecently Added                      | 74           | Sh             | ow Connec                                   | tion Status                |
| 🗎 Unfiled                            | 6            |                | line Coo. 1                                 |                            |
| Trash 🗍                              | 3            | Or             | line Search                                 |                            |

IN STATUTE SHOP, BRIDDERSON AND

| Name                                                                                                    | Information Provider       |
|----------------------------------------------------------------------------------------------------|----------------------------|
|                                                                                                    |                            |
| Art Design Arch Coll (PQ)                                                                                          | ProQuest                   |
| Chelsea Coll Art Design                                                                                            | Library Catalogs           |
| Columbus Coll Art Design                                                                                           | Library Catalogs           |
| Corcoran Coll Art Design-Diss (PQ)                                                                                 | ProQuest                   |
| Emily Carr Inst Art Design                                                                                         | Library Catalogs           |
| Kendall Coll Art Design                                                                                            | Library Catalogs           |
| Milwaukee Inst Art Design                                                                                          | Library Catalogs           |
| Moore Coll Art Design                                                                                              | Library Catalogs           |
| Nova Scotia Coll Art Design                                                                                        | Library Catalogs           |
| Ontario Coll Art Design                                                                                            | Library Catalogs           |
| Pennsylvania Coll Art Design                                                                                       | Library Catalogs           |
| Santa Fe U Art Design                                                                                              | Library Catalogs           |
| art design 🗸 🗸                                                                                                    | Find by ►                  |
| ★Less Info:                                                                                                    | Cancel Choose              |
| File Name: Art Design Arch Coll (PQ)<br>Created: 2020年11月15日, 0:17:3<br>Modified: 2013年1月29日, 14:47:2<br>Based On: | .enz<br>31<br>20           |
| Category: ProQuest                                                                                                 |                            |
| Comments: 1. Some authors' r                                                                                       | names are presented with 🔥 |
| extraneous inform                                                                                                  | nation: 🗸                  |
| howing 12 of 5968 connection file                                                                                  | es.                        |

Х

### 3-3. 以EndNote 为网关,联机检索数据库后直接添加

### 前提条件

- 已成功配置的数据库
- 有检索权限的数据库

EndNote offers more than 4,000 connection files

### 3-4. 与EndNote Basic执行数据同步 (Syncronization)

<

### 当前数据库与云端数据库内容同步(账号设置)(手动/自动)

| File | Edit References | Groups    | Library | Tools   | Window | Help |
|------|-----------------|-----------|---------|---------|--------|------|
|      | Undo            |           |         | Ctrl+Z  |        |      |
|      | Cut             |           |         | Ctrl+X  |        |      |
|      | Сору            |           |         | Ctrl+C  |        |      |
|      | Paste           |           |         | Ctrl+V  |        |      |
|      | Paste With Te   | ct Styles | Ctrl+   | Shift+V |        |      |
|      | Select All      |           |         | Ctrl+A  |        |      |
|      | Font            |           |         |         | •      |      |
|      | Size            |           |         |         | •      |      |
|      | Style           |           |         |         | ►      |      |
|      | Preferences     |           |         |         |        |      |

#### EndNote Preferences Change Case Synchronize your data with your EndNote account. Learn more Display Fields Display Font Upgrade or create your two-year EndNote account to get the latest Duplicates features and enable Sync. Find Full Text Folder Locations Formatting Enable Sync Libraries PDF Handling Read / Unread EndNote Account Credentials Reference Types Sorting linjiathu@gmail.com E-mail Address: Spell Check Sync \*\*\*\*\*\*\*\* Password: Temporary Citation Term Lists URLs & Links Sync this EndNote Library D:\清华云盘\Seafile\EndNote数据库文件...\Training-Converted.enl Sync Automatically > EndNote Defaults Revert Panel 确定 取消

×

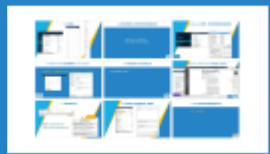

### 3-5. 利用已有的PDF全文添加记录

### 手动/自动添加(演示)

### 3.6 从 Kopernio(EndNote Click)添加记录(含全文)

#### Web of Science InCites Journal Citation Reports Essential Science Indicators EndNote Publons Kopernio Master Journal List

Sign In 👻 Help 🖵 English 🗸

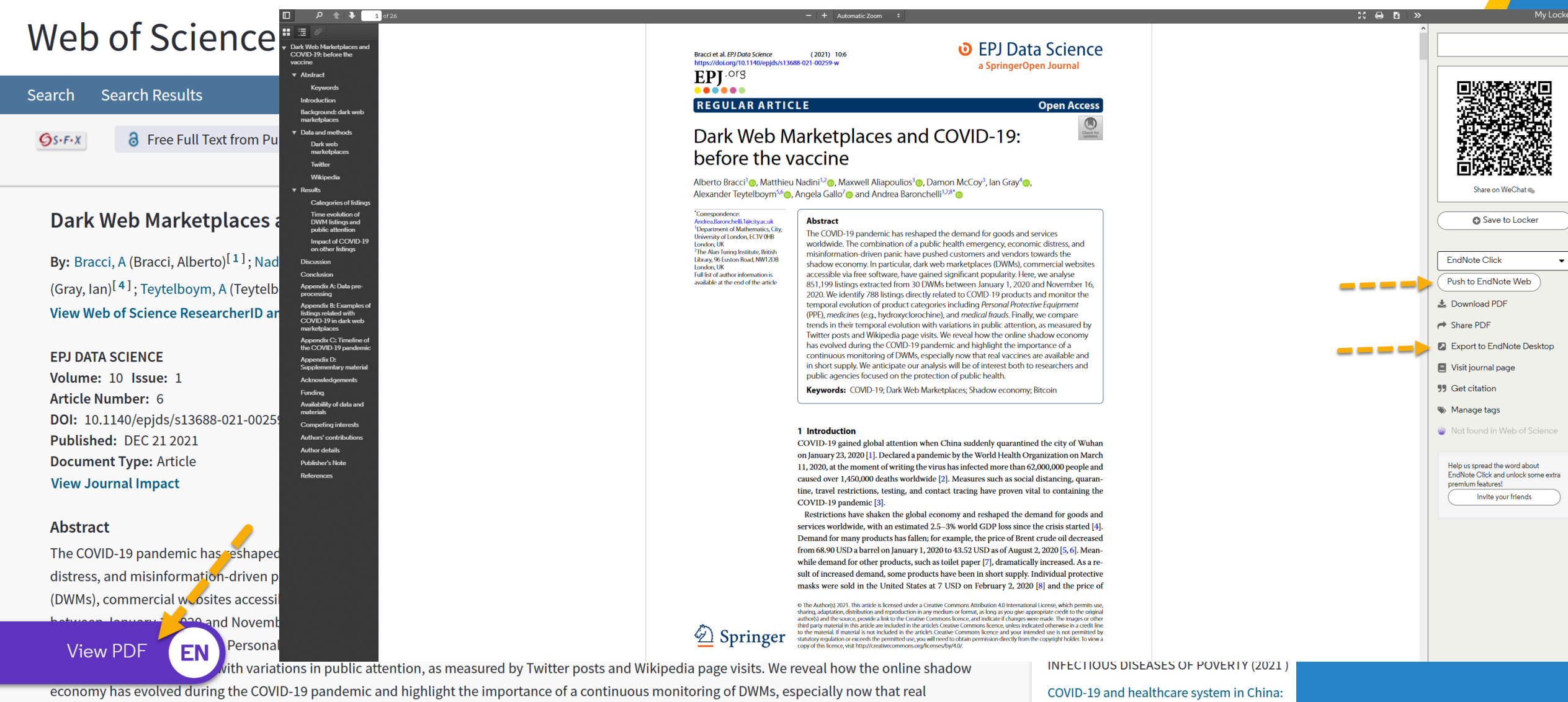

vaccines are available and in short supply. We anticipate our analysis will be of interest both to researchers and public agencies focused on the

challenges and progression for a

### 3.7 从网页捕获记录

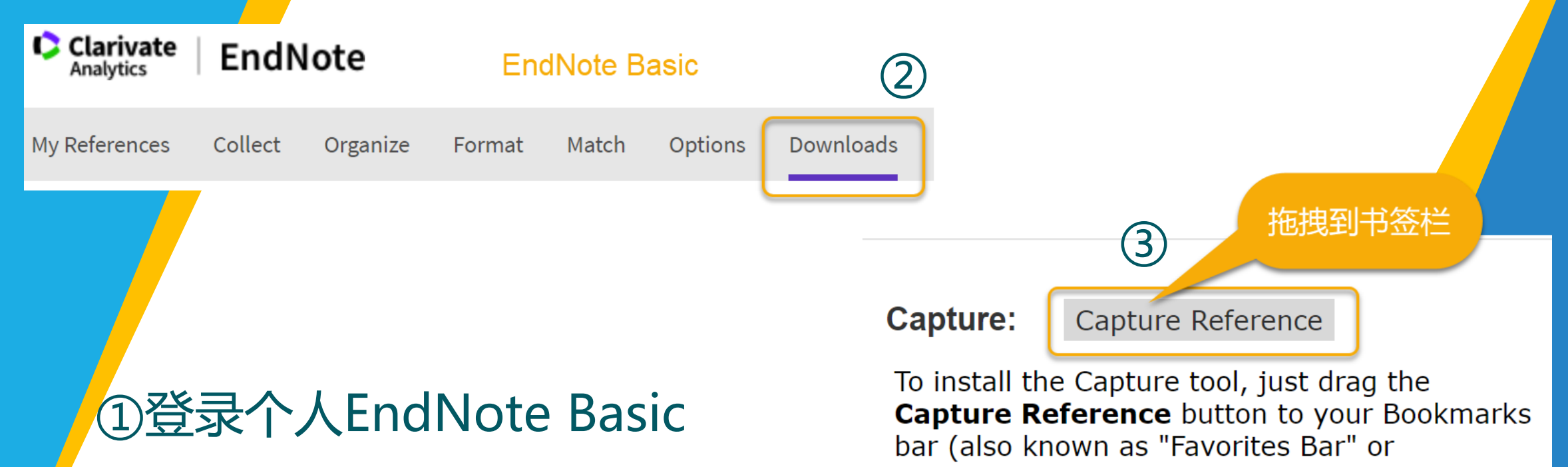

(https://www.endnote.com/)

**Capture Reference** button to your Bookmarks bar (also known as "Favorites Bar" or "Bookmarks Toolbar"). In some browsers, you may need to right-click and select "Add to Favorites" or "Bookmark This Link."

To use it, browse to a page you like and click the **Capture Reference** button in the Bookmarks bar. The Capture Reference window will open. Follow the instructions in the window.

### 3.8 与其他用户共享数据库或一组数据

| File | Edit     | References      | Groups | Library     | Too |
|------|----------|-----------------|--------|-------------|-----|
|      | New      |                 |        |             |     |
|      | Open L   | ibrary          |        | Ctrl        | +0  |
| Г    | Open S   | hared Library   | 0      | Ctrtl+Shift | +0  |
| -    | Open R   | lecent          |        |             | •   |
|      | Close L  | ibrary          |        | Ctrl        | +W  |
|      | Save     |                 |        | Ctr         | I+S |
|      | Save As  | 5               |        |             |     |
|      | Save a   | Сору            |        |             |     |
|      | Share    |                 |        |             |     |
|      | Export.  |                 |        |             |     |
|      | Import   |                 |        |             | •   |
|      | Print    |                 |        | Ctr         | I+P |
|      | Print Pr | eview           |        |             |     |
|      | Print Se | etup            |        |             |     |
|      | Compre   | ess Library (.e | nlx)   |             |     |
|      | Exit     |                 |        | Ctrl        | +Q  |

| ind People                                                                               |             |        |    |
|------------------------------------------------------------------------------------------|-------------|--------|----|
| Sharing with                                                                             | Permission  | Status |    |
|                                                                                          |             |        |    |
|                                                                                          |             |        |    |
|                                                                                          |             |        |    |
|                                                                                          |             |        |    |
| Invite More People                                                                       |             |        |    |
| Enter email addresses separated                                                          | d by commas |        |    |
| Enter email addresses separate                                                           | d by commas |        |    |
| Enter email addresses separater                                                          | d by commas |        |    |
| Enter email addresses separater<br>Permission: Read & Write<br>Add a message: (optional) | d by commas |        |    |
| Enter email addresses separater<br>Permission: Read & Write<br>Add a message: (optional) | d by commas |        |    |
| Enter email addresses separater<br>Permission: Read & Write<br>Add a message: (optional) | d by commas |        |    |
| Enter email addresses separater<br>Permission: Read & Write<br>Add a message: (optional) | d by commas | Invi   | te |

3.8 与其他用户共享数据库或一组数据

| Training-Converted.enl            |                                                                       | – 🗆 X      |
|-----------------------------------|-----------------------------------------------------------------------|------------|
| File Edit References Groups Libra | ary Tools Window Help                                                 |            |
|                                   | ACS                                                                   |            |
| linjiathu@gmail.com               | Q     Sharing Group ACS                                               | ×          |
| 🖉 Sync Status                     | Advanced search                                                       |            |
| All References 192                |                                                                       |            |
| Imported References 1             | ACS                                                                   | Permission |
| Recently Added 72                 | 2 References                                                          |            |
| ÛUnfiled ٥                        | Record Number 🖉 Author Year Title ^ Rating                            |            |
| Trash 0                           |                                                                       |            |
| ∽ MY GROUPS                       | 115459 Ø Doerner, Pa 2017 Extreme Dynamics in the BamA β-Barr         |            |
| ▶ 信息资源 7                          | 115184 Ø Korzun, T.; La 2018 E-Cigarette Airflow Rate Modulates T ★★★ |            |
| ✓ From Databases                  | File Edit References Groups Library                                   |            |
| ACS 2                             |                                                                       |            |
| CNKI 10                           | linjiathu@gmail.com Enter email addresses separated by commas         |            |
| EBSCOhost 3                       | 🖉 Sync Status                                                         |            |
| Elsevier SD 25                    | l All References 192                                                  |            |
| Emerald insight 1                 | Imported References 1     Permission: Read & Write                    |            |
| Prom EndNote Click 2              | Add a message: (optional)                                             |            |
| 🖾 From Kopernio 1                 | ·····································                                 |            |
| Google Book 1                     | > MY GROUPS 192                                                       |            |
| August a                          | > FIND FULL TEXT 1                                                    |            |
|                                   | GROUPS SHARED BY OTHERS                                               | Invite     |
| PLOS Capture 1                    | 🖻 jia-lin@tsinghua.edu.cn, Fro                                        | Class      |
|                                   | > ONLINE SEARCH 25                                                    | Close      |
| PQDT (RIS) 1                      |                                                                       |            |
| ProQuest Research L 3             | v <                                                                   |            |

### 3-9. 导入其他同类应用数据库的记录

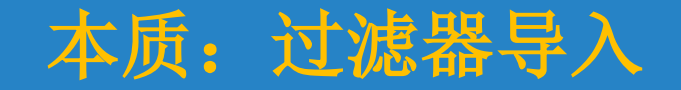

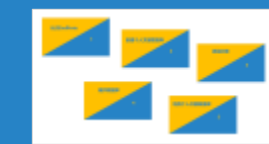

## 维护数据库

4

4.维护EndNote Desktop 数据库

•添加、重命名组集合(group set)/组(group) (略) •移动、删除记录(略) •在线下载记录全文(理想功能,但.....) •为记录添加附件(本地,包括全文) •编辑记录(阅读笔记)

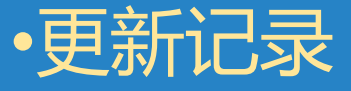

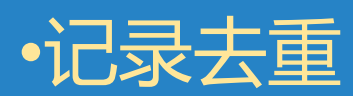

### 4-1. 在线下载记录全文

- 配置获取全文途径(Edit—Preferences)
- 只有订购或免费的全文才可能成功下载
- \*目前仅能以这种方式下载极少来源的 全文

| ile | Edit References | Groups   | Library | Tools   | Window | Help |
|-----|-----------------|----------|---------|---------|--------|------|
|     | Undo            |          |         | Ctrl+Z  |        |      |
|     | Cut             |          |         | Ctrl+X  |        |      |
|     | Сору            |          |         | Ctrl+C  |        |      |
|     | Paste           |          |         | Ctrl+V  |        |      |
|     | Paste With Text | t Styles | Ctrl+   | Shift+V |        |      |
|     | Select All      |          |         | Ctrl+A  |        |      |
|     | Font            |          |         |         | •      |      |
|     | Size            |          |         |         | •      |      |
|     | Style           |          |         |         | ►      |      |
|     | Preferences     |          |         |         |        |      |

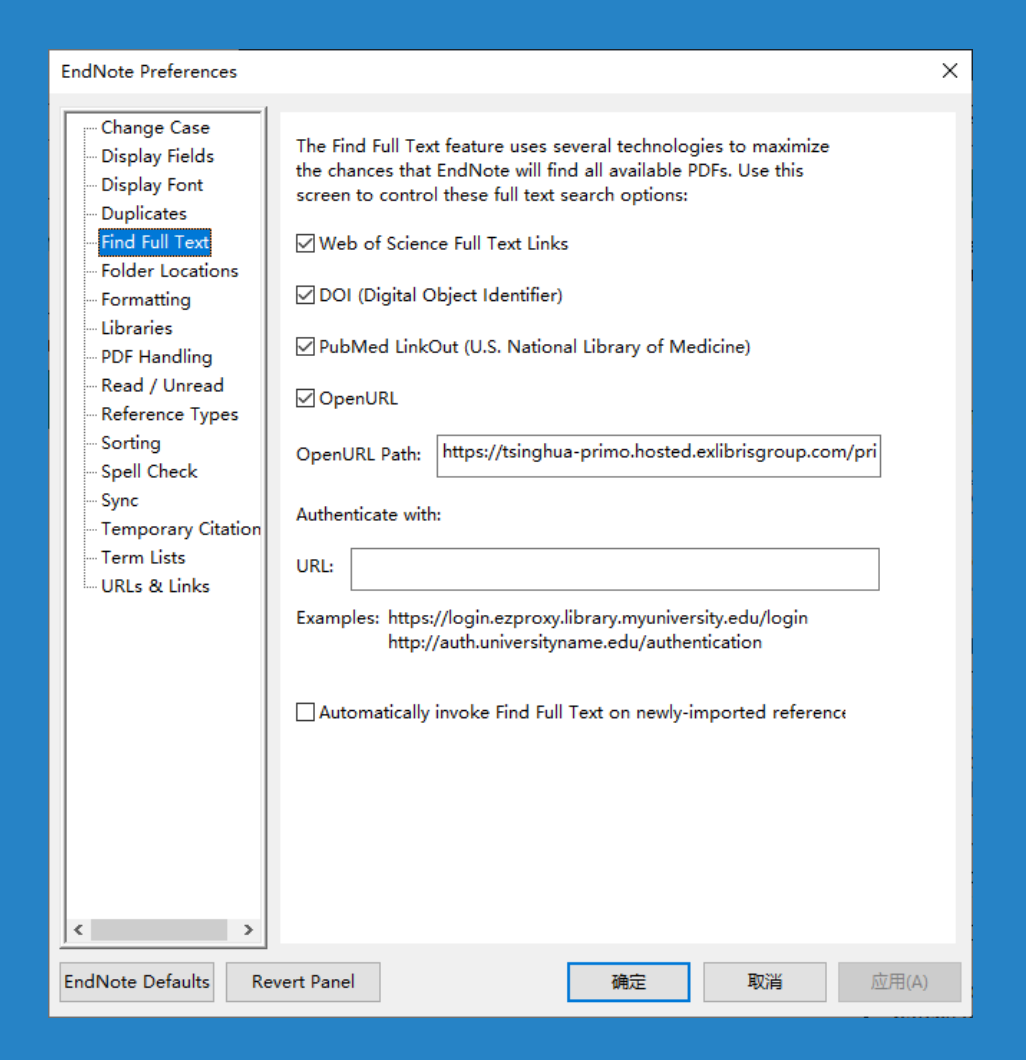

### 4-1. 在线下载记录全文

|                             |        |      | Q                                            |
|-----------------------------|--------|------|----------------------------------------------|
|                             |        |      | Advanced search                              |
| PLOS Capture<br>1 Reference |        |      | ∄ 2⁺ ८                                       |
| Record Number 🥖             | Author | Year | Title ^ Rating                               |
| 115532                      |        | 2020 | CT characteristics and diagnostic valu • • • |

### 4-2. 为记录添加附件

|                             |   |        |               |                                        | Q      | , 2020 #115532 Summary Edit                          |
|-----------------------------|---|--------|---------------|----------------------------------------|--------|------------------------------------------------------|
|                             |   |        | + Attach file |                                        |        |                                                      |
| PLOS Capture<br>1 Reference |   |        |               | Ê 2⁺ √ È                               | ) 🌐    | CT characteristics and diagnostic value of pregnancy |
| Record Number               | 0 | Author | Year          | Title ^                                | Rating | 2020                                                 |
| 115532                      |   |        | 2020          | CT characteristics and diagnostic valu |        | DOI: 10.1371/iournal.pone.0235134                    |

### 任何文件都可以作为附件 所以,你可以用EndNote管理照片等 各种文件

#### https://journals.plos.org/plosone/article?id= 10.1371/journal.pone.0235134

Objective To investigate the computed tomography (CT) characteristics and diagnostic value of novel coronavirus pneumonia (NCP or COVID-19) in pregnancy. Methods This study included ten pregnant women infected with COVID-19, treated in the Zhongnan Hospital of Wuhan University from January 20, 2020 to February 6, 2020. Clinical and chest CT data were collected and clinical symptoms, laboratory indicators, and CT images were analyzed to explore CT characteristics and diagnostic value for COVID-19 during pregnancy. Results Laboratory examination showed that white blood cell count was normal in nine patients, and slightly higher in one patient (10.23  $\times$  109). The lymphocyte ratio decreased in two patients by 12% and 14%, respectively. The levels of C-reactive protein was elevated in seven patients (range, 21.16-60.3 mg/L) and the levels of D-dimer was increased in eight patients (range, 507-2141 ng/mL). Six patients had low levels of total protein (range, 35.3-56.5 mg/L). Two patients showed small patchy ground glass opacity (GGO) involving single lung, while

清华大学学位论文-顺序编码制 >

Copy citation

×

COVID-19 in

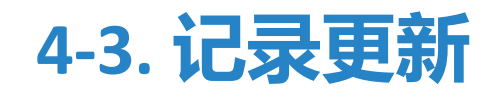

| File Edit References Groups Library Tools Window Help |                                                        |                                                                                                    |                                                                            |                                                                                        |                                     |
|-------------------------------------------------------|--------------------------------------------------------|----------------------------------------------------------------------------------------------------|----------------------------------------------------------------------------|----------------------------------------------------------------------------------------|-------------------------------------|
| New Reference Ctrl+N                                  |                                                        |                                                                                                    |                                                                            |                                                                                        |                                     |
| Edit Reference Ctrl+E                                 |                                                        | ·                                                                                                    |                                                                            |                                                                                        | mary Edit X                         |
| Copy References To                                    |                                                        |                                                                                                    | <u> </u>                                                                   |                                                                                        |                                     |
| Copy Formatted Reference Ctrl+K                       |                                                        |                                                                                                    | Advanced search                                                            | + Attach file                                                                          |                                     |
| E-mail Reference                                      | Imported References                                    | <u>م</u>                                                                                                    |                                                                            | CT characteristics and diagno                                                          | stic value of COVID-19 in           |
| Move References to Trash ture                         | 1 Reference                                            | +                                                                                                    | ଥି <∕ √ ସ 🌐                                                                | pregnancy                                                                              |                                     |
| File Attachments                                      |                                                        |                                                                                                    |                                                                            |                                                                                        |                                     |
| Find Full Text                                        | Record Number                                          | Author Year Title                                                                                                    | Rating                                                                     | 2020                                                                                   |                                     |
| Find Reference Updates ber 🖉 Author                   | Year 115532                                            | 2020 CT characteristics and dia                                                                                                    | agnostic valu                                                              | DOI: 10.1371/iournal.pone.023                                                          | 5134                                |
| URL                                                   | 2020                                                   |                                                                                                    |                                                                            |                                                                                        |                                     |
| Figure Figure                                         |                                                        | Finding updates for 1 of 1 reference(s) selected                                                                                                    | . ×                                                                        | https://journals.plos.org/ploso<br>10.1371/journal.pone.0235134                        | <u>ne/article?id=</u>               |
| Web of Science                                        |                                                        |                                                                                                    | Cancel                                                                     |                                                                                        |                                     |
| Reference Summary                                     |                                                        |                                                                                                    | Cancer                                                                     | characteristics and diagnostic                                                         | value of novel coronavirus          |
|                                                       |                                                        |                                                                                                    |                                                                            | pneumonia (NCP or COVID-19)                                                            | ) in pregnancy. Methods This study  |
|                                                       | EN Review Available                                    | Jpdates for Reference 1 of 1 Selected - [, 2020 #115532]                                                                                                    |                                                                            | ×                                                                                      | in University from January 20, 2020 |
|                                                       | The available updates are<br>anything already existing | shown on the left and highlighted in blue. "Update All Fields" copies e<br>n the field(s) in My Reference. "Update Empty Fields" copies available<br>id pacted into fields. | every updated field from the Availab<br>e updates only when the correspond | le Updates to My Reference, replacing<br>ding field in My Reference is blank. Text can | chest CT data were collected and    |
|                                                       | Available Updates                                      | la pasteu into nelus.                                                                                                    | My Reference                                                               |                                                                                        | ristics and diagnostic value for    |
|                                                       |                                                        |                                                                                                    | 2                                                                          | ^                                                                                      | sults Laboratory examination        |
|                                                       | Reference T                                            | ype Journal Article ~                                                                                                    | Reference T                                                                | ype Journal Article 🗸                                                                  | it (10.23 × 109). The lymphocyte    |
| 从网络查找缺失信息                                             | Aut                                                    | hor Gong, X.                                                                                                    | Aut                                                                        | thor                                                                                   | by 12% and 14%, respectively. The   |
|                                                       |                                                        | Song, L. Edit Reference -                                                                                                    | >                                                                          | Voor 2020                                                                              | of D-dimer was increased in eight   |
| 的或者更新题录信息                                             |                                                        | Li, L.                                                                                                    |                                                                            | 2020                                                                                   | L). Six patients had low levels of  |
|                                                       |                                                        | Jin, W.                                                                                                    | 1                                                                          | Title CT characteristics                                                               | 50) involving single lung, while    |
|                                                       |                                                        | Zhang, X.                                                                                                    |                                                                            | value of COVID-19                                                                      |                                     |
|                                                       | <                                                      | Li, H.<br>Ke H                                                                                                    |                                                                            | in pregnancy                                                                           |                                     |
|                                                       |                                                        | Lu, Z.                                                                                                    | Jou                                                                        | rnal                                                                                   |                                     |
|                                                       |                                                        | ¥                                                                                                    |                                                                            | V                                                                                      |                                     |

>

<

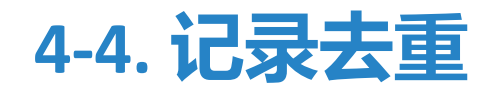

| File | Edit | References | Groups | Libr            | ary    | Tools   | Window    | 1   | Help    |  |  |
|------|------|------------|--------|-----------------|--------|---------|-----------|-----|---------|--|--|
|      |      |            |        | 5               | Sync   |         |           |     |         |  |  |
|      |      |            |        | 1               | Advar  | nced S  | earch     |     |         |  |  |
|      |      |            |        | 9               | Sort L | ibrary. |           |     |         |  |  |
|      |      |            |        | Find Duplicates |        |         |           |     |         |  |  |
|      |      |            |        | ŀ               | Find B | Broken  | Attachm   | ent | t Links |  |  |
|      |      |            |        | (               | Open   | Term    | Lists     |     | ۱.      |  |  |
|      |      |            |        | I               | Define | e Term  | n Lists   |     | Ctrl+4  |  |  |
|      |      |            |        | l               | Link T | erm Li  | sts       |     | Ctrl+3  |  |  |
|      |      |            |        | 9               | Spell  | Check   |           |     | Ctrl+Y  |  |  |
|      |      |            |        | ł               | Find a | and Re  | place     |     | Ctrl+R  |  |  |
|      |      |            |        | (               | Chang  | ge/Mo   | ve/Copy l | Fie | lds     |  |  |
|      |      |            |        | ł               | Recov  | ver Lib | rary      |     |         |  |  |
|      |      |            |        | I               | Librar | y Sum   | mary      |     |         |  |  |

## 利用个人文献数据库

5

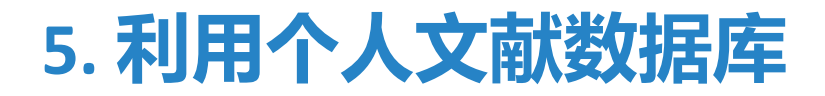

·浏览、检索个人文献数据库
·生成引文(参考文献)

### 5-1. 浏览/检索个人文献数据库

| Training-Converted.enl      |                              |          |  |  |  |  |  |  |
|-----------------------------|------------------------------|----------|--|--|--|--|--|--|
| File Edit References Groups | Library Tools Window Help    | _        |  |  |  |  |  |  |
|                             | Sync                         |          |  |  |  |  |  |  |
| liniiathu@gmail.com         | Advanced Search              | $\vdash$ |  |  |  |  |  |  |
| G Come Status               | Sort Library                 |          |  |  |  |  |  |  |
| 🥙 Sync Status               | Find Duplicates              |          |  |  |  |  |  |  |
| 🗎 All References            | Find Broken Attachment Links |          |  |  |  |  |  |  |
| 🛆 Imported References       | Open Term Lists              |          |  |  |  |  |  |  |
| ARecently Added             | Define Term Lists Ctrl+4     | ioi      |  |  |  |  |  |  |
|                             | Link Term Lists Ctrl+3       | - 3      |  |  |  |  |  |  |
| 🖑 Trash                     | Spell Check Ctrl+            | · ב      |  |  |  |  |  |  |
| ✓ MY GROUPS                 | Find and Replace Ctrl+F      | 2        |  |  |  |  |  |  |
| Malau Craun Cat             | Change/Move/Copy Fields      |          |  |  |  |  |  |  |
|                             | Recover Library              | hoi      |  |  |  |  |  |  |
| ✔信息资源                       | Library Summary              | neo      |  |  |  |  |  |  |

### 5-2. 星标与阅读笔记

| Record 🖉 | Author          | Year | Title                                      | Rating | Publication Name              | Last Updated | Reference Type  |
|----------|-----------------|------|--------------------------------------------|--------|-------------------------------|--------------|-----------------|
| 115184   | Korzun, T.; La  | 2018 | E-Cigarette Airflow Rate Modulates T       | ****   | ACS Omega                     | 2021/4/10    | Journal Article |
| 115459   | Doerner, Pa     | 2017 | Extreme Dynamics in the BamA $\beta$ -Barr | ****   | Biochemistry                  | 2021/4/10    | Journal Article |
| 115550   | Wei, C. Y.; Bai | 2021 | Hydroxychloroquine Treatment may B         |        | Biointerface Research in Appl | 2021/4/10    | Journal Article |
| 115618   | Schröder, Im    | 2020 | COVID-19: A Risk Assessment Perspect       |        | ACS Chemical Health & Safety  | 2021/4/10    | Journal Article |

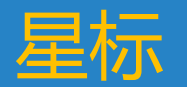

### 5-2. 星标与阅读笔记

| Year V Contains V + X                                |                                                              | ×                                |                                         |                      |      |
|------------------------------------------------------|--------------------------------------------------------------|----------------------------------|-----------------------------------------|----------------------|------|
| And v Title v Contains v + X                         | B / U X' X, Q                                                | Save                             |                                         |                      |      |
| X Clear search Simple search Search options × Search | 拔尖创新人才                                                       | ^                                | مطرح ومجرى                              |                      |      |
| Searching All References                             | 信息素养                                                         |                                  | 「「「「」「」「」「」「」「」「」「」「」」「」「」」「」」「」」「」」「」」 |                      |      |
|                                                      | Abstract 拔尖创新人才的信息素养由信息意识、信息知识、信息能力、作用                       | 言思道德四个维度共同构成。新<br>自己和英词题中目录世代公司等 |                                         |                      |      |
| P Record Number Title                                | 从才的信息定位、信息更新、信息净化、信息抵御等能力提出                                  | 了新的要求和挑战。由此构成                    | <u> </u>                                |                      |      |
| ∂ 115496 新媒体环境下拔尖创新人才信息素养构成与培养                       | 了新媒体环境下拔尖创新人才信息素养的新内涵海纳与慎取相<br>并存的信息知识:巧用与创新相融合的信息能力:抵御与坚守兼具 | 結合的信息意识;专精与广博相<br>的信息道德。其培养应该发挥  | 毛に                                      |                      |      |
|                                                      | 新媒体的宣传作用,利用新媒体在线平台,加强与媒体合作联动,和                               | 展新媒体教育渠道、净化新媒体                   |                                         |                      |      |
|                                                      | Notas                                                        |                                  |                                         |                      |      |
|                                                      | Research Notes 西西湖北。<br>也可以                                  | 利用多                              |                                         |                      |      |
|                                                      | 个自定                                                          | ♡字段                              |                                         |                      |      |
|                                                      | File Attachments                                             |                                  |                                         |                      |      |
|                                                      | 新媒体环境下近尖创新人才信息素养构成与培养_别雪                                     |                                  |                                         |                      |      |
|                                                      | + Attach file                                                | Air iterefices                   | 8                                       |                      |      |
|                                                      | Author Address 中国地质大学(武汉)图书馆;中国地质大学(武汉)高等教育研究所               | Personeh Nietes                  | Contains                                | 1. 特涉                |      |
|                                                      | Figure                                                       | Research Notes                   | Contains                                |                      |      |
|                                                      | Caption                                                      | X Clear coarch                   | Cimple search                           | Coarsh antions V     | arab |
|                                                      | Access Date                                                  | <ul> <li>Clear search</li> </ul> | Simple search                           | Search options • Sea | arcn |
|                                                      |                                                              |                                  |                                         |                      |      |
|                                                      |                                                              | Searching My Group               | 5                                       |                      |      |
|                                                      |                                                              | 1 Reference                      |                                         |                      | रे 🐨 |
|                                                      |                                                              | T Reference                      |                                         |                      |      |
|                                                      |                                                              | Depard Number                    | Title                                   |                      |      |
|                                                      |                                                              | Kecord Number                    | The                                     |                      |      |
|                                                      |                                                              | Ø 115496                         | 新媒体环境下拔尖创新,                             | 人才信息素养构成与培养          |      |

### 5-2. 星标与阅读笔记

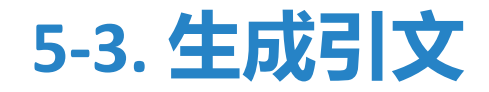

# •生成特定格式的引文列表•在创作文档中直接插入引文

### 5-3. 生成引文

### 出版社有各自的引文格式要求

#### "清华大学学报"引文格式。

曾有读者这样深情地描述,在我的记忆深处,最有清华特色的是图书馆。作为清华人的精神家园,清华大学图书馆正瞄准多功能、数字化、研究型知识中心的发展目标昂首阔步地前进。近年来,图书馆馆舍建设不断提升,继2011年文科馆落成之后,今年9月<u>北馆完成</u>结构封顶,明年底将投入使用。2013全年接待读者 超过254万人次,实体馆藏总量增至约463万册(件)。特别突出的是电子资源实现跨越式的发展:现有各类数据库486个,全文电子期刊6.7万余种,电子图书近800万册,这一储量在全国高校图书馆中名列前茅<sup>[1]</sup>。。 图书馆,历来被赞誉为知识的殿堂<sup>[2]</sup>。↓

#### 参考文献。

- [1]→ Jihyun K. Finding documents in a digital institutional repository: DSpace and Eprints[J]. Proceedings of the American Society for Information Science and Technology, 2005,42(1):NA.
- [2] → Balbach O, Eissfeller B, Hein G W, et al. Tracking GPS above GPS satellite altitude: first results of the GPS.

experiment on the HEO mission Equator-S: Position Location and Navigation Symposium, IEEE 1998, 1998[C].

#### "Harvard"引文格式。

曾有读者这样深情地描述,在我的记忆深处,最有清华特色的是图书馆。作为清华人的精神家园,清华大学图书馆正瞄准多功能、数字化、研究型知识中心的发展目标昂首阔步地前进。近年来,图书馆馆含建设不断提升,继2011年文科馆落成之后,今年9月<u>北馆完成</u>结构封顶,明年底将投入使用。2013全年接待读者 超过254万人次,实体馆藏总量增至约463万册(件)。特别突出的是电子资源实现跨越式的发展:现有各类数据库486个,全文电子期刊6.7万余种,电子图书近800万册,这一储量在全国高校图书馆中名列前茅(Jihyun, 2005)。。

图书馆,历来被赞誉为知识的殿堂(Balbach et al., 1998)。。

#### **References:**

BALBACH, O., EISSFELLER, B., HEIN, G. W., ENDERLE, W., SCHMIDHUBER, M. & LEMKE, N. (1998) Tracking GPS above GPS satellite altitude: first results of the GPS.

experiment on the HEO mission Equator-S. Position Location and Navigation Symposium, IEEE 1998.... JIHYUN, K. (2005) Finding documents in a digital institutional repository: DSpace and Eprints. Proceedings of the American Society for Information Science and Technology, 42, NA...

### 5-3-1. 生成特定格式的引文记录

| All        | References      |                                                                          |                                                                                                    |
|------------|-----------------|--------------------------------------------------------------------------|----------------------------------------------------------------------------------------------------|
|            | Research Notes  | <ul> <li>Contains</li> <li>着读</li> </ul>                                 | Wen, 2081 #115544 Summary Edit                                                                                                    |
|            |                 | Simple search Search options Y Search                                    | Wen-2018-Research on effect evaluation of phys.pdf V + Attach file                                                                                                    |
| TEI<br>3 R | MP<br>eferences | ⊕ ⊠ √*2 ∄                                                                | Research on effect evaluation of physical education teaching based on artificial intelligence expert decision making system                                                                                                    |
| 0          | Record Number   | Title                                                                    | J. Wen                                                                                                    |
| Ø          | 115544          | Research on effect evaluation of physical education teaching based o     | Advances in Intelligent Systems and Computing 2081 Vol. 613 Pages 289-298<br>DOI: 10.1007/978-3-319-60744-3 31                                                                                                    |
| 0          | 115545          | (author)rise: Artificial intelligence output via the human body          | http://dx.doi.org/10.1007/978-3-319-60744-3_31                                                                                                    |
| 0          | 115546          | Application of Artificial Intelligence Techniques to Estimate the Static | https://link.springer.com/content/pdf/10.1007%2F978-3-319-60744-3_31.pdf                                                                                                    |
|            |                 |                                                                          | Teaching Result Evaluation in physical education plays an extremely important role in the link of the teaching of Physical Education. The development is accompanied with the development of evaluation and evaluation of education. The principle, data, mathematical model and human computer interaction model were used in the evaluation of Physical Education teaching according to artificial intelligence expert decision system, and the index system of evaluation of physical education teaching work was constructed, based on this, the sports evaluation and monitoring system with functions of diagnostic evaluation, data statistics and assistant decision making was studied in this paper, then the math model was built by calling a variety of sports teaching information resources and a large number of analytical tools, and the simulation process of decision making and the environment of analysis and execution were provided. The results show that the evaluation results of physical education teaching effect based on artificial intelligence expert decision-making system can provide theoretical basis for decision-making and evaluation of relevant competent departments, which plays a positive role in promoting the reform of physical education and improving the quality of physical education. 2018, Springer International Publishing AG. |
|            |                 | 单条引文                                                                     | Science Copy citation  Science J. Wen, Research on effect evaluation of physical education teaching based on artificial intelligence expert decision making system. Advances in Intelligent Systems and Computing <b>613</b> , 289-298 (2081).                                                                                                    |

### 5-3-1. 生成特定格式的引文记录

|                                   | -         | All References       |                                                      |                    |                                  |                                |                                       |
|-----------------------------------|-----------|----------------------|------------------------------------------------------|--------------------|----------------------------------|--------------------------------|---------------------------------------|
| ${\mathcal C}$ Sync Configuration |           | Research Notes       | <ul> <li>Contains</li> <li>着读</li> </ul>             | + ×                | Wen, 2081 #115                   | 544 Summary Edit               |                                       |
| All References All Recently Added | 203<br>10 | Si                   | imple search Search options ~                        | Search             | 🔀 Wen-2018-Resea                 | arch on effect evaluation o    | of phys.pdf 🛛 🔸 Att                   |
| │ Unfiled<br>「 Trash              | 7<br>3    | TEMP<br>3 References | <u> 1</u> ع ک                                        | ন 🔿 🌐              | Research on effect eva<br>system | luation of physical education  | teaching based on artificial          |
| ✓ MY GROUPS                       |           |                      |                                                      | -                  | Export file name:                |                                | ×                                     |
| ■TEMP                             | 3         | Record Number Title  |                                                      |                    | 保存在(I): 📃 此电脑                    | ~                              | G 🤌 🗈 🛄 🗸                             |
| ≻信息资源                             | 7         | Ø 115544 Rese        | arch on effect evaluation of physical education      | teaching based c   | 文件夹 (7)                          |                                | · · ·                                 |
| > From Databases                  | 180       | Ø 115545 (auth       | nor)rise: Artificial intelligence output via the hun | nan body           | 快速访问设备和驱动                        | 力器 (9)                         |                                       |
| > PDF                             | 7         | Ø 115546 Appl        | lication of Artificial Intelligence Techniques to E  | stimate the Static |                                  | <b>昊云</b><br>5进入坚果云网盘          |                                       |
| > FIND FULL TEXT                  |           |                      | 3                                                    |                    | 桌面                               |                                | le                                    |
| > GROUPS SHARED BY OTH            | ERS       |                      |                                                      |                    |                                  |                                | ) a                                   |
| > ONLINE SEARCH                   |           |                      |                                                      |                    | 库 23.                            | 2 GB 可用,共 70.3 GB<br>10-D (D:) | sy                                    |
|                                   |           |                      |                                                      |                    |                                  | 5 GB 可用                        | ng<br>, ti                            |
|                                   |           |                      |                                                      |                    | 此电脑新加                            | u卷 (E:)                        | to                                    |
|                                   |           |                      |                                                      |                    | · 🔮 🛛 🛶 🗖                        |                                | -m                                    |
|                                   |           |                      |                                                      |                    | 网络 文件名(N):                       | Training-Converted. txt        | ────────────────────────────────────  |
|                                   |           |                      |                                                      |                    | 保存类型(T):                         | Text File (* txt)              | ───────────────────────────────────── |
|                                   |           | <b>送</b> 分           | \$51又 <b>批</b> 重输出                                   |                    | Output style:                    | APA 6th                        | ~                                     |
|                                   |           |                      |                                                      |                    |                                  | 🗹 Export Selected References   |                                       |

### 5-3-1. 在word写作中随时插入引文

|               | ' <b>৲</b> ত ∓                                                                                                    |              |                                                     |                                                |                   | 文档2                         | - Word                                                                                                    |                        |                       |                          | Lin Jia   | Ŧ       | —       |       | ×   |
|---------------|----------------------------------------------------------------------------------------------------|--------------|-----------------------------------------------------|------------------------------------------------|-------------------|-----------------------------|----------------------------------------------------------------------------------------------------|------------------------|-----------------------|--------------------------|-----------|---------|---------|-------|-----|
| 文作            | キリアディング おうちょう おうしょう オンチャッチ ディング おうしょう オンチャッチ オンチャッチ オンチャッチ しんしょう オンチャッチ オンチャッチャッチャッチャッチャッチャッチャッチャッチャッチャッチャッチャッチャッチ | 司引用 邮件       | ‡ 审阅                                                | 视图 帮助                                          | EndNote 20        | NoteExpre                   | ess 有道翻译                                                                                                    | 百度网盘                   | ♀ 告诉我你想要做什?           | 4                        |           |         |         | Ŗ#    | 啍   |
| Ins<br>Citati | Go to EndNote<br>Edit & Manage Citation(s)<br>Edit Library Reference(s)                                                                                                    | Style: 法律适用- | –THU⊔20200<br>ions and Bibli<br>ions and Bibli<br>B | 601 -<br>ography<br>iography -<br>Bibliography | Categorize Ref    | ferences ▼<br>ting is Off ▼ | <ul> <li>Image: Export to End</li> <li>Image: Manuscript M</li> <li>Image: Preferences</li> <li>Too</li> </ul> | Note •<br>latcher Help |                       |                          |           |         |         |       | ~   |
|               | Insert <u>Selected</u> Citation(s)                                                                                                    | 171819110    | 11   12   1                                         | 3   14   15                                    | 16   17   18   19 | 1 20 1 21 1 22              | 1 23 1 24 1 25 1 2                                                                                             | 6   27   28   29       | 9   30   31   32   33 | 1 34 1 35 1 36 1 37 1 38 | 1 39 40 1 | 41   42 | 43   44 | 14514 | 6 I |
| 2 1 3 1 4     |                                                                                                    |              |                                                     |                                                |                   |                             |                                                                                                    |                        |                       |                          |           |         |         |       |     |
|               |                                                                                                    |              |                                                     |                                                |                   |                             |                                                                                                    |                        |                       |                          |           |         |         |       |     |
| 2 1 1 1       | 今天是 2020 年                                                                                                    | 11月1         | 5日星                                                 | 朝日∣₊                                           |                   |                             |                                                                                                    |                        |                       |                          |           |         |         |       |     |
| 1 4 1 3 1     |                                                                                                    |              |                                                     |                                                |                   |                             |                                                                                                    | 演                      | 示                     |                          |           |         |         |       |     |
| -<br>-<br>-   |                                                                                                    |              |                                                     |                                                |                   |                             |                                                                                                    |                        |                       |                          |           |         |         |       |     |

### 更多引文格式、过滤器和检索文件

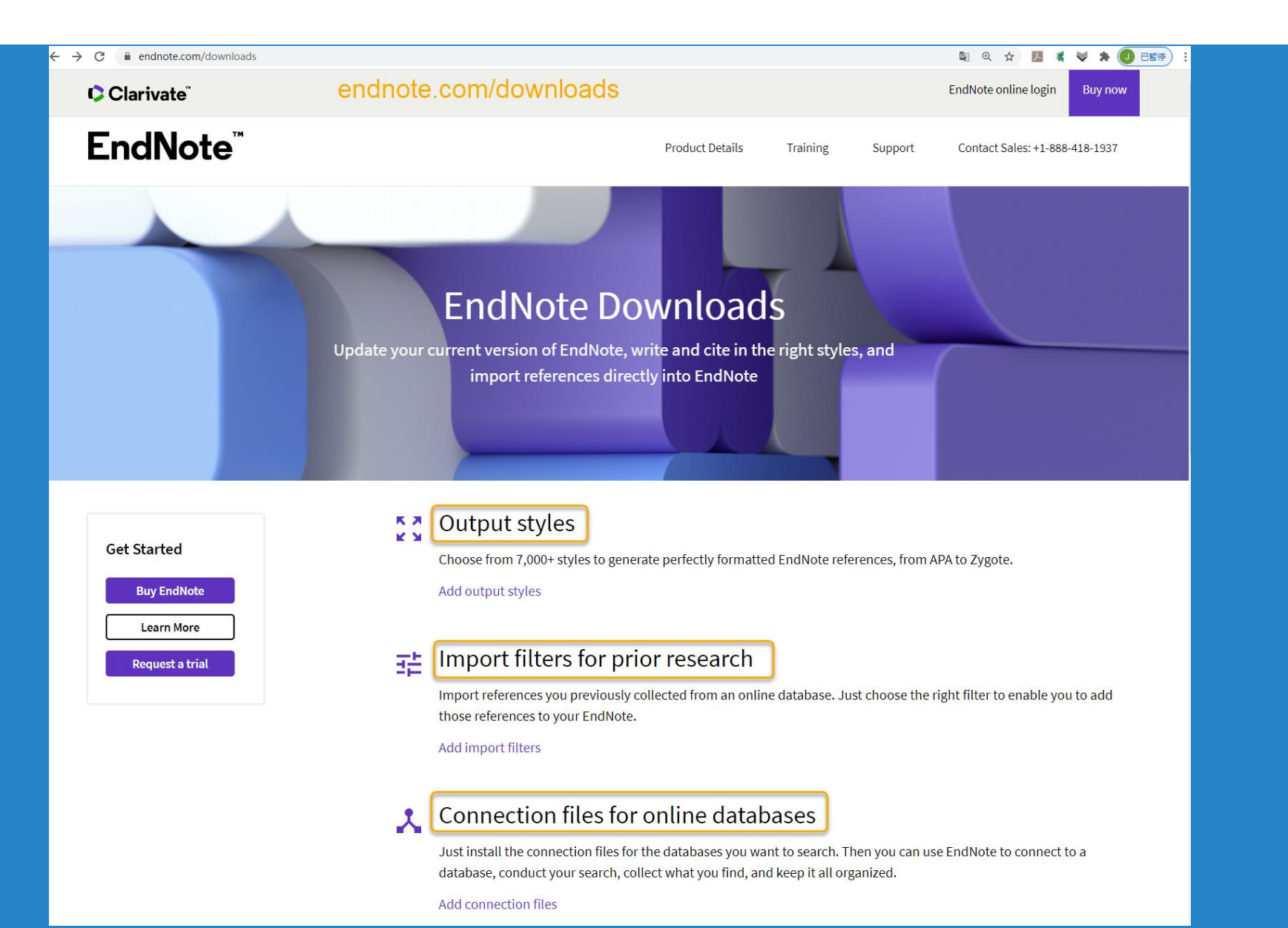

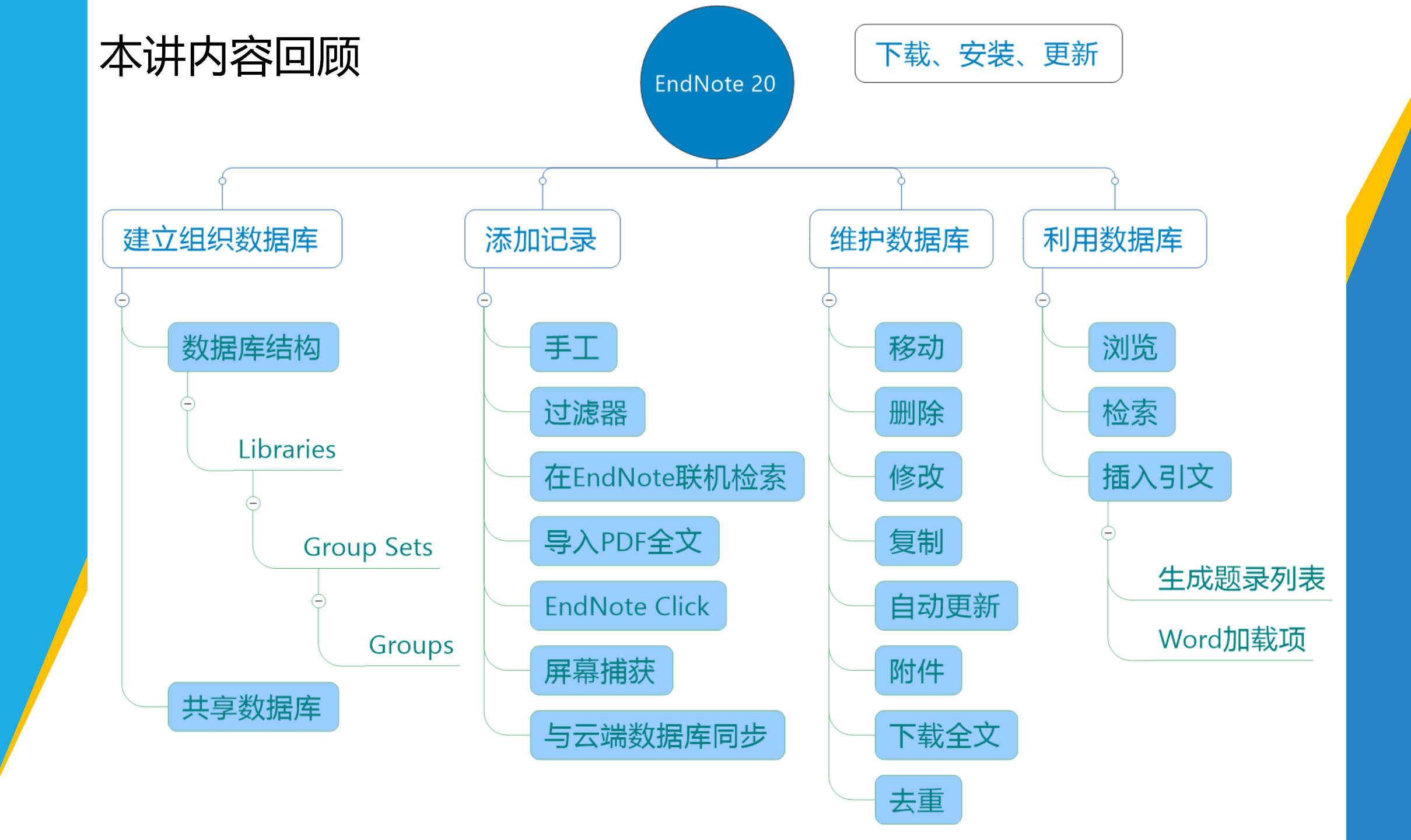

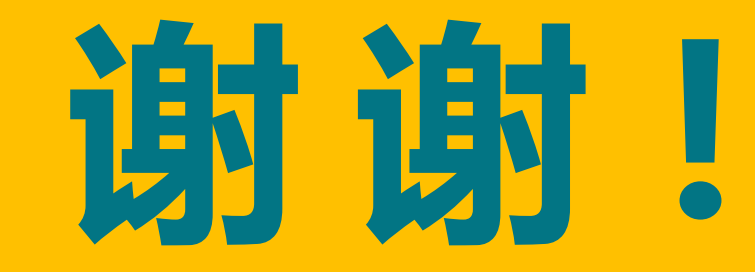

### jia-lin@tsinghua.edu.cn

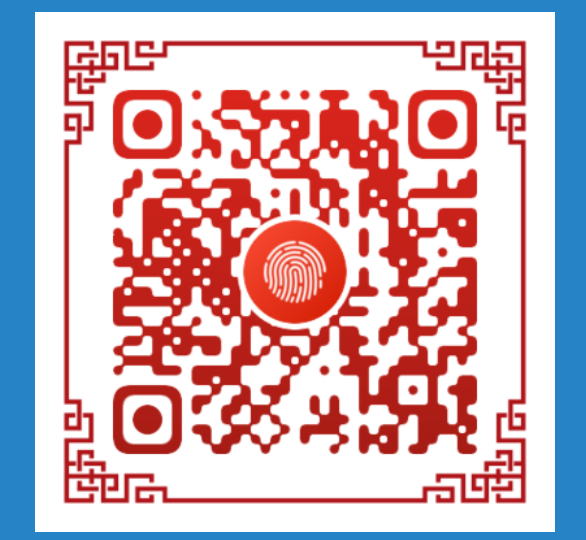

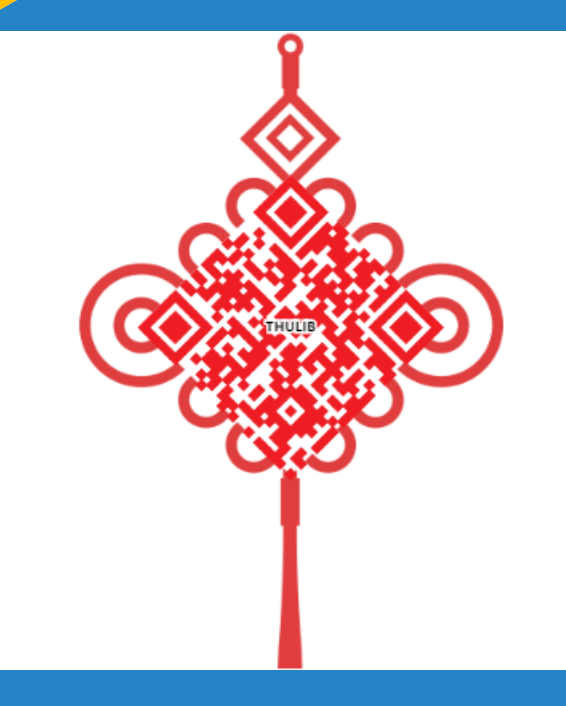

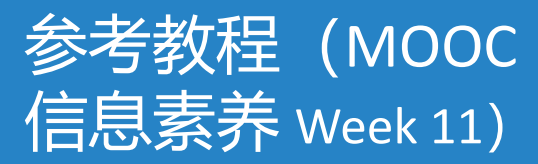